# OpenSSL مادختساب CMS ل CSR نيوكت ريفشتلل

#### تايوتحملا

<u>قمدقملاا</u> <u>قيساسألا تابلطتملا</u> <u>قمدختسملا تانوكملا</u> <u>نيوكتلا</u> <u>قحصلا نم ققحتلا</u>

### ەمدقملا

مادختساب Cisco نم (CMS) تاعامتجالا مداخل تاداهش ءاشنإ ةيفيك دنتسملا اذه حضوي قروتفملا قنمآلا ليصوتلا ذخآم ةقبط (OpenSSL).

.Cisco نم TAC سدنهم ،Moises Martinez ةطساوب ةمهاسماا تمت

## ةيساسألا تابلطتملا

:ةيلاتا عيضاوملاب ةفرعم كيدل نوكت نأب Cisco يصوت

- .SSL حتف •
- .CMS نيوكت •

### ةمدختسملا تانوكملا

:ةيجمرب اذه ىلع ةقيثو اذه يف ةمولعملا تسسأ

OpenSSL Light 1.1

ةصاخ ةيلمعم ةئيب يف ةدوجوملا ةزهجألاا نم دنتسملا اذه يف ةدراولا تامولعملا عاشنإ مت. تناك اذإ .(يضارتفا) حوسمم نيوكتب دنتسملا اذه يف ةمدختسُملا ةزهجألاا عيمج تأدب رمأ يأل لمتحملا ريثأتلل كمهف نم دكأتف ،ليغشتلا ديق كتكبش.

#### نيوكتلا

.0penSSL Light 1. 1 ليزنت .1 ةوطخلا

.رتويبمكلا يف OpenSSL تيبثت .2 ةوطخلا

| < Local Disk (C:) > Program Files > OpenSSL-Win64 > bin > V 🖸 🔎 Search bin |                         |                    |                   |            |  |  |  |
|----------------------------------------------------------------------------|-------------------------|--------------------|-------------------|------------|--|--|--|
|                                                                            | Name                    | Date modified      | Туре              | Size       |  |  |  |
|                                                                            | PEM                     | 12/16/2021 4:59 PM | File folder       |            |  |  |  |
| R                                                                          | CA.pl                   | 3/25/2021 10:34 PM | PL File           | 8 KB       |  |  |  |
| *                                                                          | 🚳 capi.dll              | 3/25/2021 10:34 PM | Application exter | n 68 KB    |  |  |  |
| *                                                                          | 🚳 dasync.dll            | 3/25/2021 10:34 PM | Application exter | n 44 KB    |  |  |  |
| *                                                                          | 🗟 libcrypto-1_1-x64.dll | 3/25/2021 10:34 PM | Application exter | n 3,331 KB |  |  |  |
|                                                                            | 🚳 libssl-1_1-x64.dll    | 3/25/2021 10:34 PM | Application exter | n 667 KB   |  |  |  |
| exp                                                                        | 📧 openssl.exe           | 3/25/2021 10:34 PM | Application       | 531 KB     |  |  |  |
| exp                                                                        | 🚳 ossitest.dll          | 3/25/2021 10:34 PM | Application exter | 1 43 KB    |  |  |  |
| eve                                                                        | 🚳 padlock.dll           | 3/25/2021 10:34 PM | Application exter | 1 39 KB    |  |  |  |
| expi                                                                       | 📄 progs.pl              | 3/25/2021 10:34 PM | PL File           | 6 KB       |  |  |  |
|                                                                            | 📄 tsget.pl              | 3/25/2021 10:34 PM | PL File           | 7 KB       |  |  |  |

#### حضوم وه امك (CSR) ةداهشلا عيقوت بلطل ةمزاللا تامولعملا لخدأو Notepad حتفا .4 ةوطخلا :يلاتل لاثملا يف

[req] distinguished\_name = req\_distinguished\_name req\_extensions = v3\_req prompt = no [req\_distinguished\_name] C = US ST = California L = San Jose O = TAC OU = IT CN = cms.tac.cisco.com [v3\_req] extendedKeyUsage = serverAuth, clientAuth subjectAltName = @alt\_names [alt\_names] DNS.1 = webbridge3.tac.cisco.com DNS.2 = webadmin.tac.cisco.com DNS.3 = xmpp.tac.cisco.com

راسملا يف **tac.conf** نأ امب تذقنأ دربم اذه ،CSR ل نوكي ةمولعملا تلخد نإ ام .5 ةوطخلا يل اتلا: C:\Program Files\OpenSSL-Win64\bin.

| cal Disk (C:) > Program Files > OpenSt | ~                  | G | ,○ Search bin |            |          |
|----------------------------------------|--------------------|---|---------------|------------|----------|
| Name                                   | Date modified      |   | Туре          |            | Size     |
| PEM                                    | 12/16/2021 4:59 PM |   | File fold     | er         |          |
| CA.pl                                  | 3/25/2021 10:34 PM |   | PL File       |            | 8 KB     |
| 🗟 capi.dll                             | 3/25/2021 10:34 PM |   | Applicat      | tion exten | 68 KB    |
| 🗟 dasync.dll                           | 3/25/2021 10:34 PM |   | Applicat      | tion exten | 44 KB    |
| 🗟 libcrypto-1_1-x64.dll                | 3/25/2021 10:34 PM |   | Applicat      | tion exten | 3,331 KB |
| 🗟 libssl-1_1-x64.dll                   | 3/25/2021 10:34 PM |   | Applicat      | ion exten  | 667 KB   |
| 📧 openssl.exe                          | 3/25/2021 10:34 PM |   | Applicat      | tion       | 531 KB   |
| 🚳 ossitest.dll                         | 3/25/2021 10:34 PM |   | Applicat      | ion exten  | 43 KB    |
| 🚳 padlock.dll                          | 3/25/2021 10:34 PM |   | Applicat      | ion exten  | 39 KB    |
| 📄 progs.pl                             | 3/25/2021 10:34 PM | I | PL File       |            | 6 KB     |
| 📄 tsget.pl                             | 3/25/2021 10:34 PM |   | PL File       |            | 7 KB     |
| 📄 tac.conf                             | 12/16/2021 5:07 PM | ( | CONF Fi       | ile        | 1 KB     |

ل**وؤسمك ەليغشت** ددحو يصخشلا رتويبمكلا ىلع **رمألا جمانرب** حتفا .6 ةوطخلا.

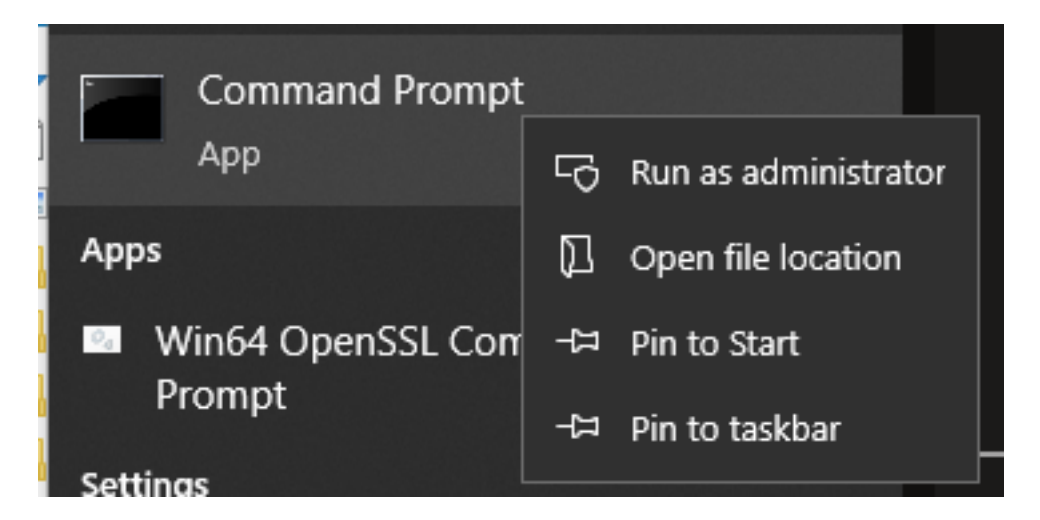

رمألا لخدأ مث ،رماوألا مجوم ربع فلملا نيزخت ميف متي يذلا راسملا ىلا لقتنا .7 ةوطخلا لاخدا ددحو bpenssl.exe.

C:\Program Files\OpenSSL-Win64\bin>openssl.exe\_

ا بوغ شتب مق 8 قوطخلا: req -new -newkey rsa:4096 - دقعل -keyout cms.key -out cms.csr -config tac.conf.

```
C:\Program Files\OpenSSL-Win64\bin>openssl.exe
OpenSSL> req -new -newkey rsa:4096 -nodes -keyout cms.key -out cms.csr -config tac.conf
C:\Program Files\OpenSSL-Win64\bin>openssl.exe
OpenSSL> req -new -newkey rsa:4096 -nodes -keyout cms.key -out cms.csr -config tac.conf
Generating a RSA private key
writing new private key to 'cms.key'
```

#### ةحصلا نم ققحتلا

دلجملا سفن يف نيديدج نيفلم ءاشنإ متي ،ءاطخاً يأ ضرع متي مل اذإ:

- cms.key
- cms.csr

| Loca                   | l Disk (C:) > Program Files > OpenSS | ・ <sup>つ</sup>     |                   |          |
|------------------------|--------------------------------------|--------------------|-------------------|----------|
|                        | Name                                 | Date modified      | Туре              | Size     |
| *<br>*                 | PEM                                  | 12/16/2021 4:59 PM | File folder       |          |
|                        | CA.pl                                | 3/25/2021 10:34 PM | PL File           | 8 KB     |
|                        | 🗟 capi.dll                           | 3/25/2021 10:34 PM | Application exten | 68 KB    |
| *                      | 🗟 dasync.dll                         | 3/25/2021 10:34 PM | Application exten | 44 KB    |
| x<br>cpi<br>cpi<br>cpi | 🗟 libcrypto-1_1-x64.dll              | 3/25/2021 10:34 PM | Application exten | 3,331 KB |
|                        | 🗟 libssl-1_1-x64.dll                 | 3/25/2021 10:34 PM | Application exten | 667 KB   |
|                        | 📧 openssl.exe                        | 3/25/2021 10:34 PM | Application       | 531 KB   |
|                        | 🚳 ossitest.dll                       | 3/25/2021 10:34 PM | Application exten | 43 KB    |
|                        | 🖄 padlock.dll                        | 3/25/2021 10:34 PM | Application exten | 39 KB    |
|                        | 📄 progs.pl                           | 3/25/2021 10:34 PM | PL File           | 6 KB     |
|                        | 📄 tac.conf                           | 12/16/2021 5:07 PM | CONF File         | 1 KB     |
|                        | 📄 tsget.pl                           | 3/25/2021 10:34 PM | PL File           | 7 KB     |
|                        | 📑 cms.csr                            | 12/16/2021 5:25 PM | CSR File          | 2 KB     |
|                        | 📄 cms.key                            | 12/16/2021 5:25 PM | KEY File          | 4 KB     |

.(CA) قدصم عجرم لبق نم **cms.csr** ديدجلا فلملا اذه عيقوت نكمي

ةمجرتاا مذه لوح

تمجرت Cisco تايان تايانق تال نم قعومجم مادختساب دنتسمل اذه Cisco تمجرت ملاعل العامي عيمج يف نيم دختسمل لمعد يوتحم ميدقت لقيرشبل و امك ققيقد نوكت نل قيل قمجرت لضفاً نأ قظعالم يجرُي .قصاخل امهتغلب Cisco ياخت .فرتحم مجرتم اممدقي يتل القيفارت عال قمجرت اعم ل احل اوه يل إ أم اد عوجرل اب يصوُتو تامجرت الاذة ققد نع اهتي لوئسم Systems الما يا إ أم الا عنه يل الان الانتيام الال الانتيال الانت الما